# Becoming a Pro Mobile Applications Testing

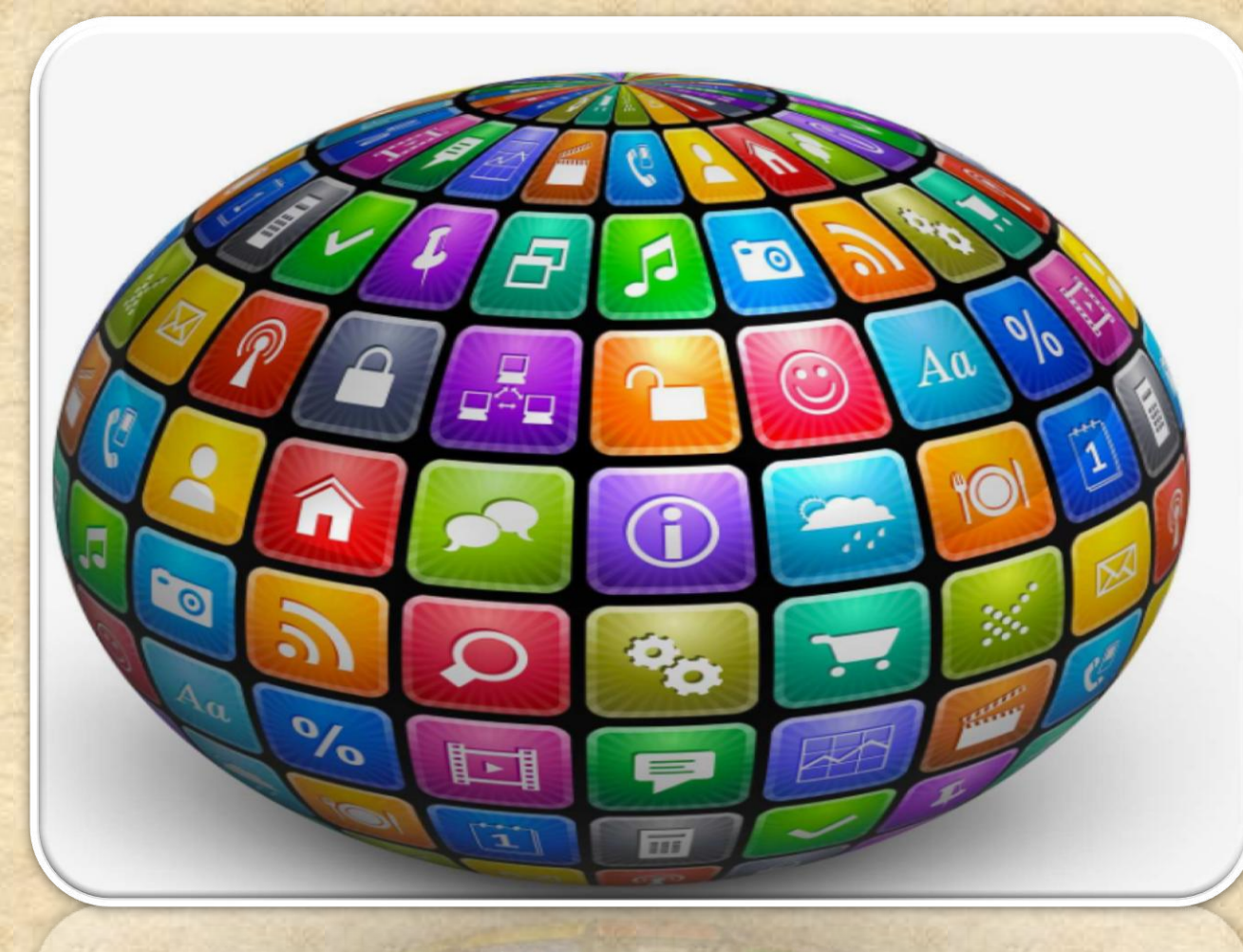

### What is ADB LOCATS?

Logcat is a commandline tool that dumps a log of system messages, including stack traces when the device throws an error and messages that you have written from your app with the Log class ANDROID MONITOR includes a logcat Monitor that displays debug messages.

The logcat Monitor displays system messages, such as when a garbage collection occurs, as well as messages that you can add to your app using the LOG class.

It displays messages in real time and also keeps a history so you can view older messages.

### What is ADB LOCATS?

Verbose - Show all log messages (the default).

To set a LOG LEVEL : in the log level MENU Select the Following Options Debug - Show debug log messages that are useful during development only, as well as the message levels lower in this list.

Info - Show expected log messages for regular usage, as well as the message levels lower in this list.

Warn - Show possible issues that are not yet errors, as well as the message levels lower in this list.

Error - Show issues that have caused errors, as well as the message level lower in this list.

Assert - Show issues that the developer expects should never happen.

### What is ADB LOCATS?

HOMEWORK : http://adbshell.com/commands/adb-logcat

Some most useful commands

adb logcat \*: V lowest priority, filter to only show Verbose level

adb logcat \*:D filter to only show Debug level

adb logcat \*: I filter to only show Info level

adb logcat \*:W filter to only show Warning level

adb logcat \*: E filter to only show Error level

adb logcat \*: F filter to only show Fatal level

adb logcat \*: T filter to show steps leading up to errors and warnings

### Mobile APPS: Distribution/Installation/Logs Computer > Data (E:) > AndroidStudio > [ Open Organize • Include in library • Share with • New folder Burn ٨ Name Date modified Type Favorites Desktop android-sdk-windows 11/17/2016 1:58 PM File folder Downloads android-studio 6/17/2015 5:47 PM File folder 😹 Recent Places Projects 6/18/2015 10:16 A... File folder Libraries

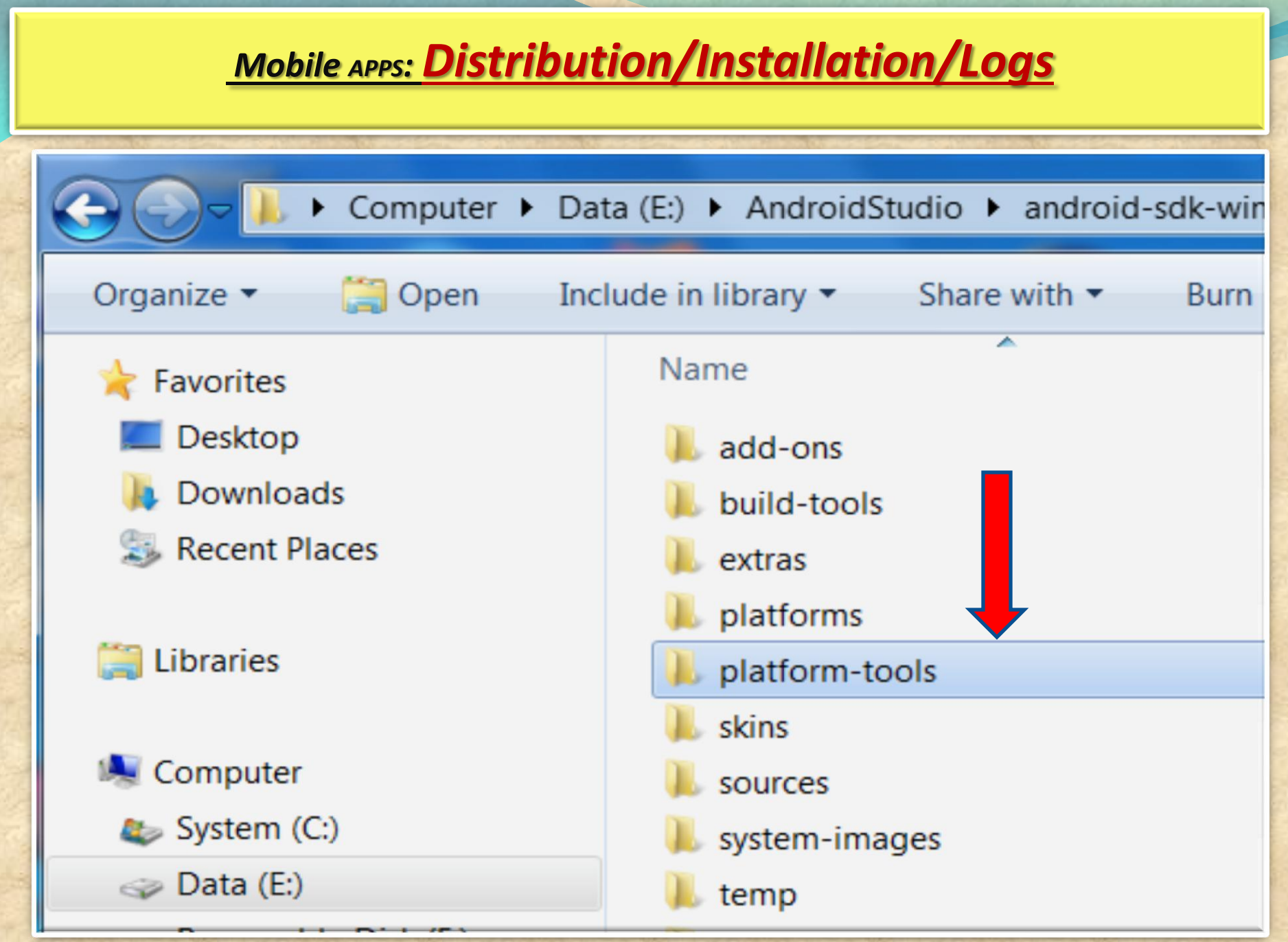

| Mobile APPS:                  | <u> Distribution/Installation/Lo</u>                | <u>gs</u>          |
|-------------------------------|-----------------------------------------------------|--------------------|
| Computer > Da                 | ta (E:) 🕨 AndroidStudio 🕨 android-sdk-windows       | ▶ platform-tools ▶ |
| Organize   Include in library | <ul> <li>Share with &lt; Burn New folder</li> </ul> |                    |
| ☆ Favorites                   | Name                                                | Date modified      |
| 📃 Desktop                     | 📕 api                                               | 6/22/2016 11:56 A  |
| 🗼 Downloads                   | lib64                                               | 6/22/2016 11:56 A  |
| Skecent Places                | l systrace                                          | 6/22/2016 11:56 A  |
|                               | 💵 adb.exe                                           | 6/22/2016 11:56 A  |

|         | Mobile APPS: Distribution/Installation/                                                                                                    | <u>/Logs</u>          |
|---------|----------------------------------------------------------------------------------------------------|-----------------------|
|         |                                                                                                    |                       |
| S       | Computer 🕨 Data (E:) 🕨 AndroidStudio 🕨 android-sdk-window                                                                                          | /s ▶ platform-tools ▶ |
|         | Organize ▼ Include in library ▼ Share with ▼ Burn New folde                                                                                        |                       |
|         |                                                                                                    | ALL TO THE ALL THE    |
| 2       | MyApplication - [E:\AndroidStudio\Projects\MyApplication] - Android Studio 2.2                                                                     | <b>Ann</b>            |
| ile     | e <u>E</u> dit <u>V</u> iew <u>N</u> avigate <u>C</u> ode Analy <u>z</u> e <u>R</u> efactor <u>B</u> uild R <u>u</u> n <u>T</u> ools VC <u>S</u> c | low <u>H</u> elp      |
|         | 🔚 🖸 🛩 🏕 🔏 🗇 🗗 🔍 🔍 💠 🔶 🔨 🔩 app 🗸 🕨                                                                                                    | 🖬 🖬 🖬 🔳 🙆             |
| Ō       | MyApplication                                                                                                    |                       |
| t       | Captures ♣- ┠-                                                                                                    |                       |
| Projec  | System Information                                                                                                    |                       |
| H.      | Build Variants ♣- I←                                                                                                    | Platform an           |
|         | Module Build Variant                                                                                                    | Repository, A         |
| ture    | Terminal                                                                                                    | v7a System I          |
| Struc   | + Microsoft Windows [Version 6.1.7601]                                                                                                    |                       |
| 1       | × Copyright (c) 2009 Microsoft Corporation. All ri                                                                                                 | s reserved.           |
| aptures | E:\AndroidStudio\Projects\MyApplication>                                                                                                    |                       |

### Mobile APPS: Distribution/Installation/Logs MyApplication - [E:\AndroidStudio\Projects\MyApplication] - Android Studio 2.2 File Edit View Navigate Code Analyze Refactor Build Run Tools VCS Window Help → み ① ① Q Q キ → < □ app - ▶ 林 山 G ■ </p> MyApplication &- ⊮-Captures Platfo 1: Project Android System Information Platform and Plugin Updates -4- I+ Build Variants The following components are ready to update: A Module **Build Variant** Repository, Android SDK Platform-Tools 25.0.2, A v7a System Image, Android SDK Tools 25.2.4 Structure Terminal Microsoft Windows [Version 6.1.7601] Copyright (c) 2009 Microsoft Corporation. All rights reserved. E:\AndroidStudio\Projects\MyApplication>cd E:\AndroidStudio\android-sdk-windows\platform-tools Captures E:\AndroidStudio\android-sdk-windows\platform-tools>

| RI     | ИуАр        | oplication - [E:\AndroidStud                  | lio\Projects\MyApplication] - | Android Studio 2.        | 2                            | <b>B</b> .            | A                           |
|--------|-------------|-----------------------------------------------|-------------------------------|--------------------------|------------------------------|-----------------------|-----------------------------|
| ile    | <u>E</u> di | it <u>V</u> iew <u>N</u> avigate <u>C</u> ode | Analyze Refactor Build        | Run Tools VCS            | <u>W</u> indow <u>H</u> e    | lp                    |                             |
| Þ      |             | 🖉 🗶 🄶 🗶 🗊                                     |                               | 🔨 🖪 app 🔻 🕽              | <ul> <li>▶ # ik [</li> </ul> | i G 🔳 👢 🧕 🖬           | <b>₩</b> ?                  |
| 0      | My/         | Application                                   |                               |                          |                              |                       |                             |
| t      | Capt        | ures                                          | \$.                           | .   ←                    |                              |                       | 🕥 Platfo                    |
| Projec | ▶           | System Information                            |                               |                          |                              |                       | Android                     |
| ï      | Build       | l Variants                                    | ¢-                            | I←                       |                              | Platform and Plugin   | n Updates                   |
|        |             | Module                                        | Build Variant                 |                          |                              | Repository, Android S | DK Platform-Tools 25.0.2, A |
| ture   | Term        | ninal                                         |                               |                          |                              | v7a System Image, A   | Android SDK Tools 25.2.4    |
| Struc  | +           | Microsoft Windows                             | [Version 6.1.7601]            |                          |                              |                       |                             |
| i 🍾    | x           | Copyright (c) 200                             | 9 Microsoft Corpora           | ation. All r             | ights rese                   | erved.                |                             |
| tures  |             | E:\AndroidStudio\                             | Projects\MyApplicat           | ion>cd E:\An             | ndroidStud:                  | io\android-sdk-window | ws\platform-tools           |
| S Cap  |             | E:\AndroidStudio\                             | android-sdk-windows           | <pre>s\platform-to</pre> | ols>adb de                   | evices                |                             |
|        |             | 1. 1 4                                        | Copyright Nata                | liaS@portnov.c           | om                           | 1 contraction that    | 10                          |

| R I           | ИуАр        | oplication - [E:\AndroidStudio\Projects\MyApplication] - Android Studio 2.2                                                                                      | B.                                                                                                    |  |  |  |  |  |  |
|---------------|-------------|----------------------------------------------------------------------------------------------------|----------------------------------------------------------------------------------------------------|--|--|--|--|--|--|
| <u>F</u> ile  | <u>E</u> di | it <u>V</u> iew <u>N</u> avigate <u>C</u> ode Analy <u>z</u> e <u>R</u> efactor <u>B</u> uild R <u>u</u> n <u>T</u> ools VC <u>S</u> <u>W</u> indow <u>H</u> elp |                                                                                                    |  |  |  |  |  |  |
| D             |             | ダ ≠ → み 凸 団 @ Q Q キ → < ⊑app - ▶ 林 ⊪ 🖟                                                                                                    | ci 🔲 🖳 🧕 🖬 🚣 📍                                                                                                    |  |  |  |  |  |  |
| Ū.            | MyA         | Application                                                                                                    |                                                                                                    |  |  |  |  |  |  |
| t             | Capt        | tures 🔅 I←                                                                                                    | Platfor                                                                                                    |  |  |  |  |  |  |
| Proje         | ► I         | System Information                                                                                                    | Android                                                                                                    |  |  |  |  |  |  |
| Ë             | Build       | l Variants 🔅 - I←                                                                                                    | Platform and Plugin Updates                                                                                                    |  |  |  |  |  |  |
|               |             | Module Build Variant                                                                                                    | <ul> <li>The following components are ready to <u>update</u>: Ar<br/>Repository, Android SDK Platform-Tools 25.0.2, Ar</li> </ul> |  |  |  |  |  |  |
| ar            | Term        | ninal                                                                                                    | v7a System Image, Android SDK Tools 25.2.4                                                                                        |  |  |  |  |  |  |
| truct         | Т           | Microsoft Windows [Version 6.1.7601]                                                                                                    |                                                                                                    |  |  |  |  |  |  |
| <b>3</b> ⊇: S | U.          | Copyright (c) 2009 Microsoft Corporation. All rights reserved.                                                                                                   |                                                                                                    |  |  |  |  |  |  |
| ¥             | ^           |                                                                                                    |                                                                                                    |  |  |  |  |  |  |
| es            |             | E:\AndroidStudio\Projects\MyApplication>cd E:\AndroidStudio                                                                                                    | \android-sdk-windows\platform-tools                                                                                               |  |  |  |  |  |  |
| aptur         |             |                                                                                                    |                                                                                                    |  |  |  |  |  |  |
| 0             |             | E:\AndroidStudio\android-sdk-windows\platform-tools>adb dev:                                                                                                    | ices                                                                                                    |  |  |  |  |  |  |
|               |             | List of devices attached                                                                                                    |                                                                                                    |  |  |  |  |  |  |
|               |             | 4dced50a device                                                                                                    |                                                                                                    |  |  |  |  |  |  |
|               |             | · ·                                                                                                    |                                                                                                    |  |  |  |  |  |  |
|               |             | F. \ Android Ctudie \ android adl _ windows \ nl at form tool a                                                                                                  |                                                                                                    |  |  |  |  |  |  |
|               |             | E. (Andrordstudio (andrord-suk-windows (prationa-tools)                                                                                                    |                                                                                                    |  |  |  |  |  |  |

| 10.19        | 1.12               | in a series of the |                |              | -    | -      | -            |               |        | -             |              |               | and the second second second second second second second second second second second second second second second | 22.5       | -            | 100  |              | 11775 |               | -      |      |
|--------------|--------------------|--------------------|----------------|--------------|------|--------|--------------|---------------|--------|---------------|--------------|---------------|----------------------------------------------------------------------------------------------------|------------|--------------|------|--------------|-------|---------------|--------|------|
| ~            | МуАр               | plication          | n - [E:\Ar     | ndroid       | Stud | io\Pro | jects        | \MyA          | pplica | ation]        | - And        | droid S       | tudio                                                                                                    | 2.2        |              |      |              |       |               |        |      |
| <u>F</u> ile | <u>E</u> di        | t <u>V</u> iew     | <u>N</u> aviga | ate <u>C</u> | ode  | Anal   | y <u>z</u> e | <u>R</u> efac | ctor   | <u>B</u> uild | R <u>u</u> r | n <u>T</u> oo | ls VC                                                                                                    | <u>s v</u> | <u>V</u> ind | ow   | <u>H</u> elp |       |               |        |      |
| Þ            |                    | <b>ک</b>           | * *            | Ж            | D    | đ      | Q,           | R             | ⇔      | ⇒             | 4            | 🗖 ap          | op 👻                                                                                                    |            | *            | ll₽  |              | Ċ     | н             | ,      | 0    |
| Ē            | My/                | Applicati          | on             |              |      |        |              |               |        |               |              |               |                                                                                                    |            |              |      |              |       |               |        |      |
| t            | Captures 🔅 It-     |                    |                |              |      |        |              |               |        |               |              |               |                                                                                                    |            |              |      |              |       |               |        |      |
| Proje        | System Information |                    |                |              |      |        |              |               |        |               |              |               |                                                                                                    |            |              |      |              |       |               |        |      |
| ÷i<br>®      | Build              | Variants           |                |              |      |        |              |               |        | -             | - ∥←         |               |                                                                                                    |            |              |      |              |       | P             | latfor | m ar |
|              |                    | N                  | lodule         |              |      |        | Bu           | iild Va       | ariant |               |              |               |                                                                                                    |            |              |      |              |       | Repository, A |        |      |
| ture         | Term               | ninal              |                |              | -    |        |              |               |        |               |              |               |                                                                                                    |            |              |      |              |       | V             | 7a Sys | tem  |
| Struct       | +                  | Micro              | soft V         | vind         | ows  | [Ve    | rsi          | on 6          | .1.    | 7601          | .]           |               |                                                                                                    |            |              |      |              |       |               |        |      |
| ~<br>7       | ×                  | Copyr              | ight           | (c)          | 200  | 9 Mi   | cro          | soft          | Cor    | rpor          | ati          | on.           | All                                                                                                    | ri         | ght          | s re | esei         | cvec  | 1.            |        |      |
|              |                    | E:\An              | droid          | Stud         | io\  | Proi   | ect          | s\Mv          | App    | lica          | tio          | n>cd          | E:\A                                                                                                    | nd         | roi          | dstu | udia         | o\ar  | ndro          | oid-s  | dk-  |
| tures        |                    |                    |                |              | 20 ( |        |              |               |        |               |              |               | 2. (1                                                                                                    |            |              |      |              |       |               |        |      |
| Cap          |                    | E:\An              | droid          | Stud         | io\a | andr   | oid          | -sdk          | -wi    | ndow          | s/p          | latfo         | orm-t                                                                                                    | :00        | ls>a         | adb  | der          | vice  | s             |        |      |
| ۲            |                    | List               | of dev         | vice         | s at | ttac   | hed          |               |        |               |              |               |                                                                                                    |            |              |      |              |       |               |        |      |
|              |                    | 4dced              | 50a            |              | d    | evic   | e            |               |        |               |              |               |                                                                                                    |            |              |      |              |       |               |        | -    |
|              |                    |                    |                |              |      |        |              |               |        |               |              |               |                                                                                                    |            |              |      |              |       |               |        |      |
|              |                    | E:\An              | droid          | Stud         | io\a | andr   | oid          | -sdk          | -win   | ndow          | a/b          | latfo         | orm-t                                                                                                    | :00        | ls>a         | adb  | 100          | gcat  | : *:          | Е      |      |

| -           |       |                   | - market and the |          |                    |          |                   |          |       |                | -     |          |                        |          |          |         |                   |           |
|-------------|-------|-------------------|------------------|----------|--------------------|----------|-------------------|----------|-------|----------------|-------|----------|------------------------|----------|----------|---------|-------------------|-----------|
|             | /vAp  | plication - [E:\A | AndroidStudi     | o\Proje  | cts\MyApplic       | ation] - | Android St        | udio 2.2 |       |                |       |          |                        |          |          | _       |                   |           |
| tilo        | Edi   | t View Nevie      | ata Cada         | Apply7   | a Refector         | Build    | Run Tool          |          | Windo |                |       | 100      |                        |          |          |         |                   |           |
| rile        | Eai   |                   |                  | Analyz   | e <u>K</u> elactor | Duna     | Kun <u>T</u> ool: |          |       | w <u>H</u> eip | ,     |          |                        |          | - 1      |         |                   |           |
|             |       | Ø 🔶 🦘             | K Di             |          | 2 🔍 🗢              | ⇒ ′      | 💊 🗖 ap            | p 👻 🕨    | 1     | 11 🖌 🗋         | G     |          | ۲                      |          | <b>*</b> | ?       |                   |           |
| j,          | MyA   | pplication        |                  |          |                    |          |                   |          |       |                |       |          |                        |          |          |         |                   |           |
|             | Capt  | ures              |                  |          |                    | -101     | 8←                |          |       |                |       |          |                        |          |          |         |                   | atform    |
| roject      | ▶ [   | 🔁 System Info     | ormation         |          |                    |          |                   |          |       |                |       |          |                        |          |          |         | An An             | droid Stu |
| Ŀ₽          | Puild | Variants          | -11              | 501.<br> |                    |          | 10                |          |       |                |       | Platfor  | m and                  | Plugin   | n Upd    | ates    |                   |           |
| 2           | Build | Madula            |                  |          | Duild Varian       | 346.4    |                   |          |       |                |       | The folk | owing c                | ompone   | ents a   | re read | ly to <u>upda</u> | te: Andr  |
|             | _     | Module            | _                |          | Build Varian       | t .      |                   |          |       |                |       | Reposito | ory, An                | droid SE | DK Pla   | tform-1 | Fools 25.0        | .2, Andr  |
| chure       | Term  | inal              |                  |          |                    |          |                   |          |       |                | _     | v/a 5y5  | cent in                | naye, A  |          | JUK     | 10015 23.2        |           |
| Str         | +     | E/SMD             | (22634)          | smd_     | _init sta          | rt       |                   |          |       |                |       |          |                        |          |          |         |                   |           |
| 5           | ×     | E/SMD             | (22634):         | smd      | Interfac           | e ope    | n faile           | d errn   | o is  | 2 -1           |       |          |                        |          |          |         |                   |           |
| <u> </u>    | ~     | E/SMD             | (22634):         | smd      | Interfac           | e ope    | n faile           | d errn   | o is  | 2 -1           |       |          |                        |          |          |         |                   |           |
| 8           |       | E/SMD             | (22634)          | smd      | Interfac           | e ope    | n faile           | d errn   | o is  | 2 -1           |       |          |                        |          |          |         |                   |           |
| aptra       |       | E/SMD             | (22634):         | smd      | Interfac           | e ope    | n faile           | d errn   | o is  | 2 -1           |       |          |                        |          |          |         |                   |           |
| C           |       | E/SMD             | (22634)          | smd      | Interfac           | e ope    | n faile           | d errn   | o is  | 2 -1           |       |          |                        |          |          |         |                   |           |
|             |       | E/SMD             | (22634):         | smd      | Interfac           | e ope    | n faile           | d errn   | o is  | 2 -1           |       |          |                        |          |          |         |                   |           |
|             |       | E/SMD             | (22634)          | smd      | Interfac           | e ope    | n faile           | d errn   | o is  | 2 -1           |       |          |                        |          |          |         |                   |           |
|             |       | E/SMD             | (22634):         | : smd    | Interfac           | e ope    | n faile           | d errn   | o is  | 2 -1           |       |          |                        |          |          |         |                   |           |
|             |       | E/SMD             | (22634)          | smd      | Interfac           | e ope    | n faile           | d errn   | .0 15 | 2 -1           |       |          |                        |          |          |         |                   |           |
|             |       | E/SMD             | (22634)          | : sma    | Interiac           | e ope    | n raile           | a errn   | .0 1S | 2 -1           |       | t Found  | Europ                  | ntion    |          |         | failer            | . ENG     |
|             |       | E/Bitmapra        | actory( 1        |          | : Unable           | to de    | code st           | ream:    | Java  | .10.1          | LIENO | tround   | iExce                  | ption    |          | open    | Ialled            | 1: ENC    |
|             |       | F/BitmapFa        | actory( 1        | 339)     | · Unable           | to de    | code et           | ream.    | iava  | io F           | ileNo | t Found  | FYCE                   | ntion    |          | open    | failer            | I. ENC    |
|             |       | NT (No suc        | ch file o        | or di    | rectory)           | 00 40    | code se           | Loam.    | Java  | .10.1          | LIGNO | or ound  | LACO                   | peron    |          | open    | Tarrey            | ENG       |
|             |       | E/SMD             | (22634)          | smd      | Interfac           | e ope    | n faile           | d errn   | o is  | 2 -1           |       |          |                        |          |          |         |                   |           |
|             |       | E/SMD             | (22634)          | smd      | Interfac           | e ope    | n faile           | d errn   | o is  | 2 -1           |       |          |                        |          |          |         |                   |           |
|             |       | E/SMD             | (22634)          | smd      | Interfac           | e ope    | n faile           | d errn   | o is  | 2 -1           |       |          |                        | / L      |          |         |                   |           |
| ų           |       | E/Watchdog        | g( 936):         | : !@sj   | ync 3149           |          |                   |          |       |                |       |          |                        |          |          |         |                   |           |
| anar/       |       | E/SMD             | (22634)          | smd      | Interfac           | e ope    | n faile           | d errn   | o is  | 2 -1           |       |          | $\boldsymbol{\langle}$ |          |          |         |                   |           |
|             |       | E/SMD             | (22634)          | smd      | Interfac           | e ope    | n faile           | d errn   | o is  | 2 -1           |       |          |                        |          |          |         |                   |           |
| <b>₽</b>    |       | E/SMD             | (22634):         | smd      | Interfac           | e ope    | n faile           | d errn   | o is  | 2 -1           |       |          |                        |          |          |         |                   | _         |
|             |       | E/SMD             | (22634)          | smd      | Interfac           | e ope    | n faile           | d errn   | o is  | 2 -1           |       |          |                        |          |          |         |                   |           |
| 8           |       | E/SMD             | (22634)          | smd      | Interfac           | e ope    | n faile           | d errn   | o is  | 2 -1           |       |          |                        |          |          |         |                   |           |
| vorit       |       | E/SMD             | (22634)          | smd      | Interfac           | e ope    | n faile           | d errn   | o is  | 2 -1           |       |          |                        |          |          |         |                   |           |
| <u>2</u> Fa |       | E/SMD             | (22634)          | smd      | Interfac           | e ope    | n faile           | d errn   | o is  | 2 -1           |       |          |                        |          |          |         |                   |           |

# Mobile APPS: Distribution/Installation/Logs MyApplication - [E:\AndroidStudio\Projects\MyApplication] - Android Studio 2.2 **AVD** Edit View Navigate Code Analyze Refactor Build Run Tools VCS Window Help le C app MyApplication Android Virtual Device Manager Your Virtual Devices Android Studio Virtual devices allow you to test your application without having to own the physical devices. + Create Virtual Device...

Virtual Device Configuration

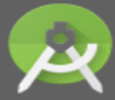

Select Hardware Android Studio

#### **Choose a device definition**

|              | Q                     |              |            |         | Nexus 5                        |
|--------------|-----------------------|--------------|------------|---------|--------------------------------|
| Category     | Name 🔻                | Size         | Resolution | Density |                                |
| τv           | Nexus S               | 4.0"         | 480x800    | hdpi    |                                |
| Wear         | Nexus One             | 3.7"         | 480x800    | hdpi    | Size: normal                   |
| hone         | Nexus 6P              | 5.7"         | 1440x2560  | 560dpi  | Ratio: long<br>Density: 420dpi |
| Tablet       | Nexus 6               | 5.96"        | 1440x2560  | 560dpi  |                                |
|              | Nexus 5X              | 5.2"         | 1080x1920  | 420dpi  | 4.95" 1920px                   |
|              | Nexus 5               | 4.95"        | 1080x1920  | xxhdpi  |                                |
|              | Nexus 4               | 4.7"         | 768x1280   | xhdpi   |                                |
|              | Galaxy Nexus          | 4.65"        | 720x1280   | xhdpi   |                                |
|              | 5.4" FWVGA            | 5.4"         | 480x854    | mdpi    |                                |
|              | 5.1" WVGA             | 5.1"         | 480x800    | mdpi    |                                |
|              | 4.7" WXGA             | 4.7"         | 720x1280   | xhdpi   |                                |
| New Hardware | Profile Import Hardwa | are Profiles |            | Ø       | Clone                          |
|              |                       |              |            |         |                                |
|              |                       |              |            | ſ       |                                |
|              |                       |              |            |         | Previous Next Cancel Finish    |

X

| <u></u>                        | obile Apps | <u>: Distri</u> | bution/Insta                      | llation/Lo       | ogs                                                                       |
|--------------------------------|------------|-----------------|-----------------------------------|------------------|---------------------------------------------------------------------------|
| Virtual Device Configuration   | a bran bi  | t Age (best to  | Bothe (m)                         |                  |                                                                           |
| System Image<br>Android Studio |            |                 |                                   |                  |                                                                           |
| Recommended x86 Images Ot      | API Level  | ABI             | Target                            | Lollipop         |                                                                           |
| null Download                  | 25         | x86_64          | Android API 25 (with Google APIs, |                  |                                                                           |
| null Download                  | 25         | x86             | Android API 25 (with Google APIs, |                  | API Level                                                                 |
| Lollipop                       | 22         | x86             | Android 5.1 (with Google APIs)    | $(\mathfrak{S})$ | 22                                                                        |
|                                |            |                 |                                   |                  | Android<br><b>5.1</b><br><b>Google Inc.</b><br>System Image<br><b>x86</b> |

| <u>_</u>                                              | <u> Mobile apps: <mark>Distribu</mark></u> | ition/Insta | allation/Logs                                                                           |
|-------------------------------------------------------|--------------------------------------------|-------------|-----------------------------------------------------------------------------------------|
| Virtual Device Configuration Android V Android Studio | on<br>/irtual Device (AVD)                 | 2 Brane pro |                                                                                         |
| Verify Configuration                                  |                                            |             |                                                                                         |
| AVD Name Nexus 5 API 2                                | 2                                          |             | AVD Name                                                                                |
| Nexus 5                                               | 4.95 1080x1920 420dpi                      | Change      |                                                                                         |
| 🗳 Lollipop                                            | Android 5.1 x86                            | Change      | The name of this AVD.                                                                   |
| Startup orientation                                   | Portrait Landscape                         |             |                                                                                         |
| Emulated<br>Performance                               | Graphics: Automatic                        |             |                                                                                         |
| Device Frame 🔽 Enable                                 | Device Frame                               |             | Recommendation<br>Virtual machine acceleration driver is out-of-date.<br>Reinstall Haxm |
| Show Advanced Settings                                |                                            |             |                                                                                         |
|                                                       |                                            |             | Previous Next Cancel Finish                                                             |

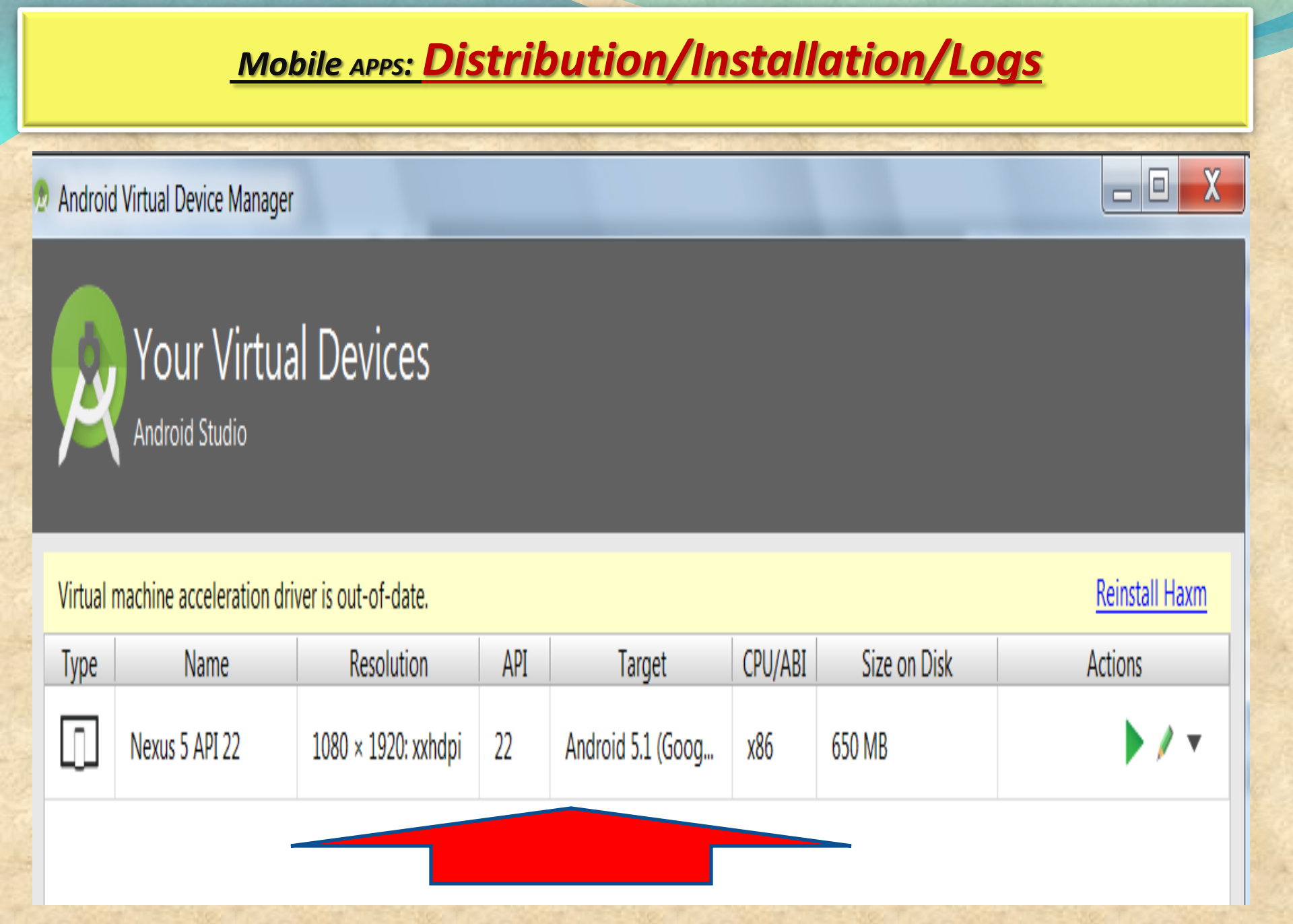

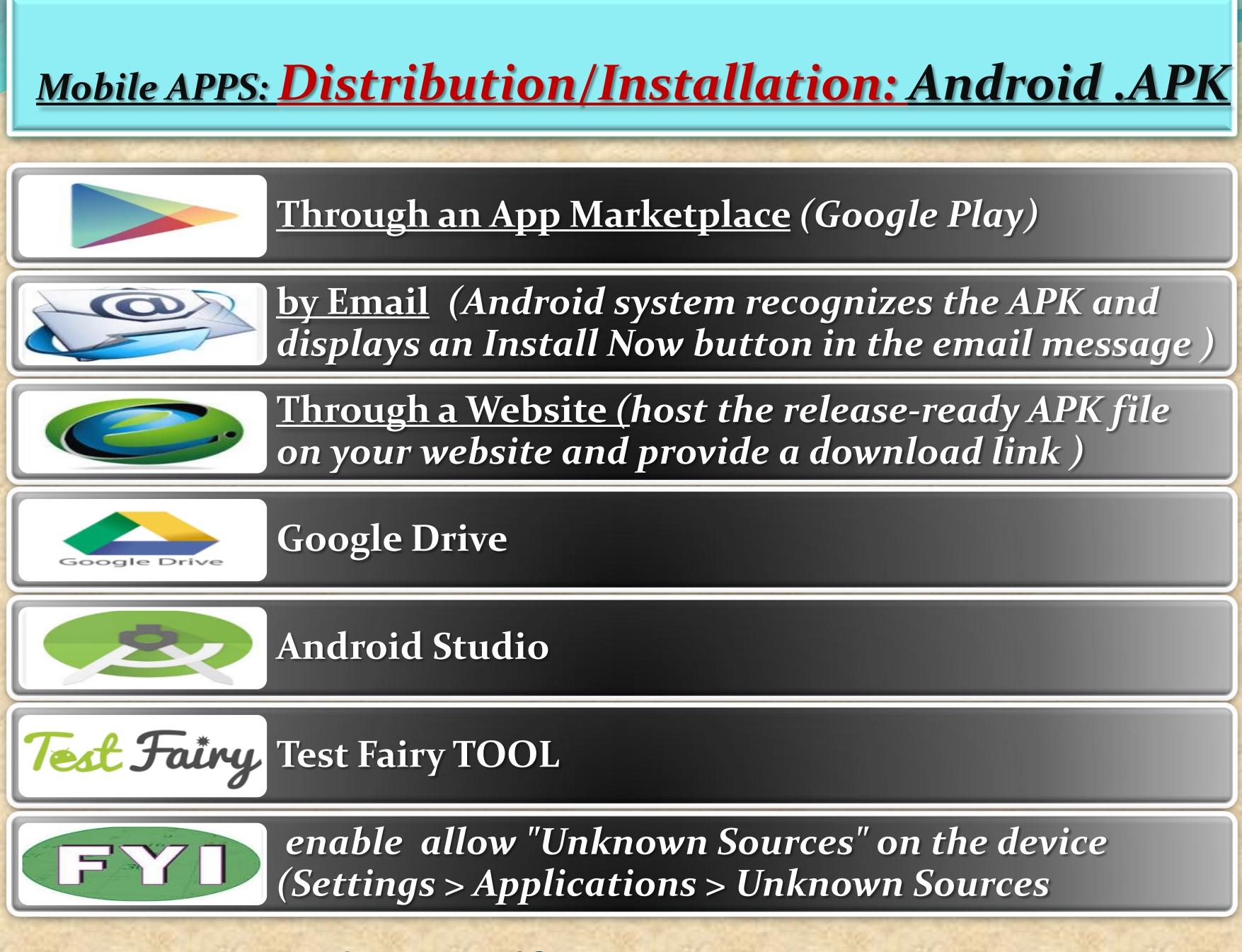

Copyright NataliaS@portnov.com

### Manually Install APK in Android Studio Emulator

1. Verify the presence of X:\Program Files (x86)\Android \androidstudio\sdk\ platform-tools 2. Copy APK file into X:\Program Files (x86)\Android \androidstudio\sdk\ platform-tools

3. go to Android Studio > Run Android Virtual Device Manager (AVD) > Start emulator

In this session we will use APK file get from "Candy Crush"

| Android Virtual Device Manager          | a supplicity of the supplicity of the |                    |           |       |         |
|-----------------------------------------|---------------------------------------|--------------------|-----------|-------|---------|
| Tools                                   |                                       |                    |           |       |         |
| Android Virtual Devices Device Defin    | nitions                               |                    |           |       |         |
|                                         |                                       | 2.5. 1935.5        |           |       |         |
| List of existing Android Virtual Device | es located at C:\Users\wo             | onhow\.android\avd |           |       |         |
| AVD Name                                | Target Name                           | Platform           | API Level | CPU/4 | New     |
| ✓ MyAvd0                                | Android 4.4                           | 4.4                | 19        | ARM ( | Edit    |
| ✓ instinct-emulator                     | Android 4.4                           | 4.4                | 19        | ARM ( | Eult    |
| ✓ instinctcoder-phone                   | Android 4.4                           | 4.4                | 19        | ARM ( | Delete. |
| XA                                      | ?                                     | ?                  | ?         | ?     | Densis  |
| XAVD_for_10_1in_WXGA_Tablet             | ?                                     | ?                  | ?         | ?     | Kepair. |
| X Test2                                 | ?                                     | ?                  | ?         | ?     | Detaile |
|                                         |                                       |                    |           |       | Details |
|                                         |                                       |                    |           |       | Start   |
|                                         |                                       |                    |           | 10    |         |
|                                         |                                       |                    |           |       |         |
|                                         |                                       |                    |           |       |         |
|                                         |                                       |                    |           |       |         |
|                                         |                                       |                    |           |       |         |
|                                         |                                       |                    |           |       |         |
|                                         |                                       |                    |           |       |         |
|                                         |                                       |                    |           | - 1   | Refrec  |

**Cont. : Manually Install APK in Android Studio Emulator** 

# 4. Go to Start > Run > Cmd

- 1 Type cd "C:\Program Files (x86)\Android\android-studio\sdk\platform-tools"
- 2 Type adb install "Candy Crush Saga\_1.21.0.apk"

# **5**. After successfully installed, you will see result in command prompt like below

Administrator: C:\Windows\system32\cmd.exe

C:\Program Files (x86)\Android\android-studio\sdk\platform-tools}adb install "Ca ndy Crush Saga\_1.21.0.apk" 79 KB/s (34518069 bytes in 422.868s)

pkg: /data/ĺocal/tmp/Candy Crush Saga\_1.21.0.apk

Success

C:\Program Files (x86)\Android\android-studio\sdk\platform-tools>

It will take about 5-6 minutes to install successfully

Copyright NataliaS@portnov.com

Ξ

X

**Manually Install APK in Android Studio Emulator** 

6.Go to the emulator and you will see Candy Crush install in the emulator like below

28 5554:instinctcoder-phone a s:05 **Basic Controls** APPS WIDGETS C - )) Hardware Buttons -API Demos Browser MENU Calculator Calculator + **DPAD** not enabled in AVD Calendar Camera Candy Crush Clock Saga Hardware Keyboard Dev Settings Use your physical keyboard to provide input Custom Dev Tools DownloadFile Locale Downloads Email Gallery Messaging Music People ProgressBar

# What is TEST FAIRY ?

TestFairy offers some great features for app developers. One of the stand out features is client side Video recording and not just screen shots.

TestFairy provides a video recording of the exact test from the client side, including CPU, Memory, GPS, Network monitoring, logs, crash reports and more.

With Android apps you don't need to integrate any SDK or APIs into your app builds. You upload your APK (Android application file) to the TestFairy platform.

### **TEST FAIRY is for ANDROID ONLY**

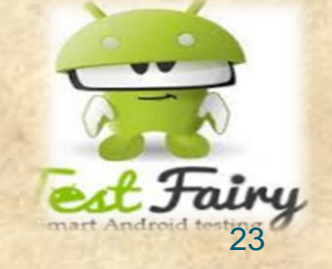

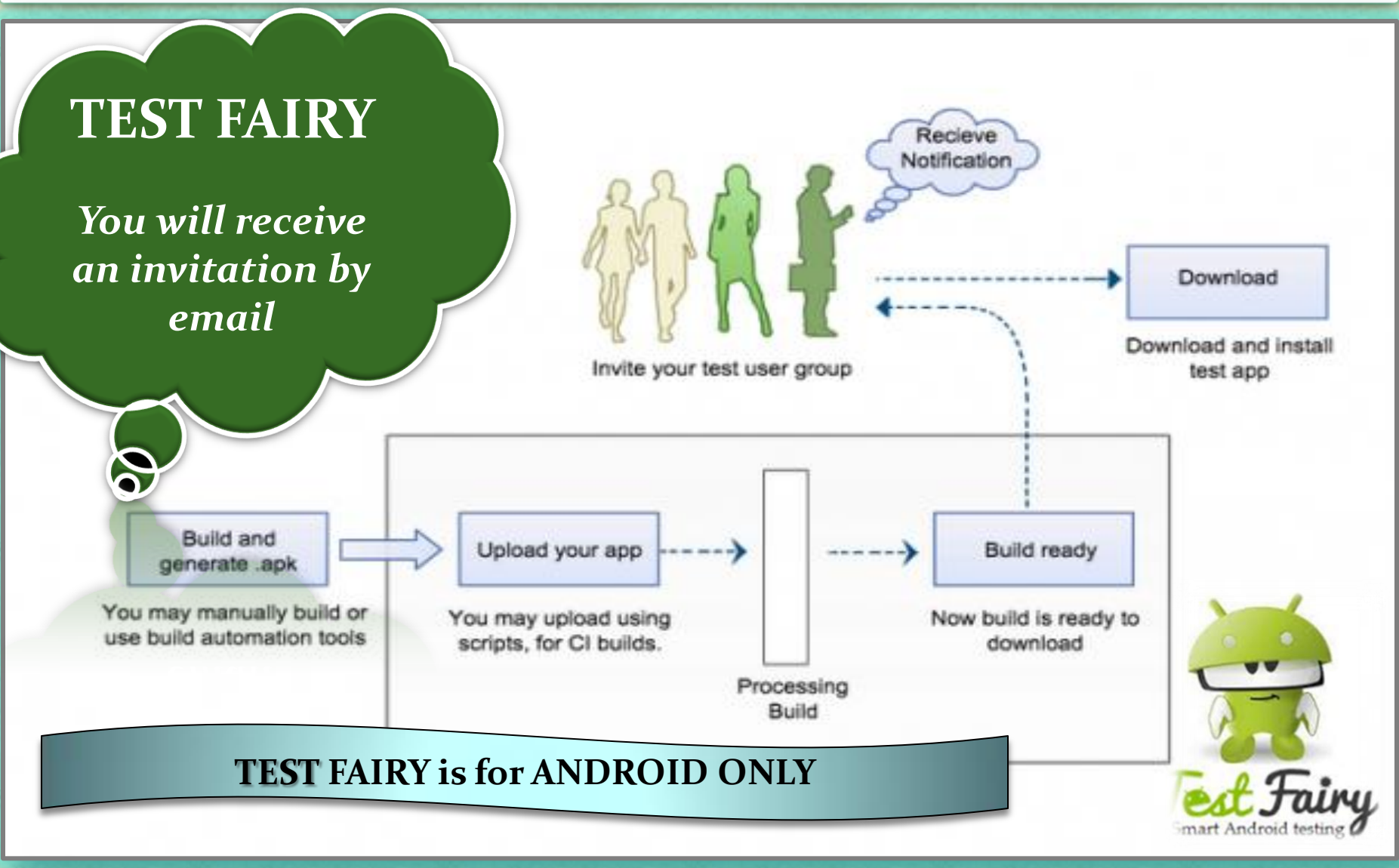

Copyright NataliaS@portnov.com

### Installing THIRD PARTY APK

1. Go to the "Settings" application on your 2. Choose the "Security" option Android device located under the heading "Personal" Ê APPS WIDGETS Settings Ĥ Battery 0 🖄 Apps Play Movies & TV Play Games Play Music Play Newsstand Play Store Users Tap & pay ⊔‴ REC. PERSONAL Location SuperSU Quickoffice Rec. **ROM Manager** Settings Security Þ A. Language & input Voice Search YouTube • Backup & reset

### Installing THIRD PARTY APK

~

3. Under "Device Administration" place a checkbox next to the option "Unknown Sources"

| 1 | Security                                                                                             | :           |
|---|----------------------------------------------------------------------------------------------------|-------------|
|   | Enable widgets                                                                                       |             |
|   | Owner info                                                                                           |             |
|   | ENCRYPTION                                                                                           |             |
|   | Encrypt tablet<br>Require a numeric PIN or password to decrypt your tablet each time you power<br>on | it          |
|   | PASSWORDS                                                                                            |             |
|   | Make passwords visible                                                                               | ✓           |
|   | DEVICE ADMINISTRATION                                                                                |             |
|   | Device administrators<br>View or deactivate device administrators                                    |             |
|   | Unknown sources<br>Allow installation of apps from sources other than the Play Store                 | <b>&gt;</b> |

Verify apps

Disallow or warn before installation of apps that may cause harm

Verify apps CobAright NataliaS@boutuoor.com

This allows you to install applications on your Android device that are not downloaded directly from the Google Play store

### Transferring APK to your Device

1. On your computer, attach the ".apk" file to an email and send it to an account that you can access via your Android device.

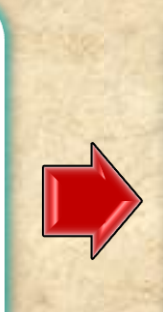

2. On the Android device, click on the ".apk" attachment in the e-mail in order to download it.

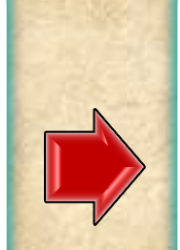

Install

3. Follow the onscreen instructions to install the application.

### Do you want to install this application? It will get access to:

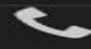

read phone status and identity

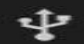

modify or delete the contents of your USB storage read the contents of your USB storage

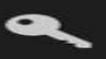

find accounts on the device

### DEVICE ACCESS

-

full network access

receive data from Internet

view network connections

view Wi-Fi connections

#### Cancel

### Copyright NataliaS@portnov.com

27

### <u>Mobile APPS: Android LOGS : EXTRA</u>

### **Installing LOGCAT APP to your Device**

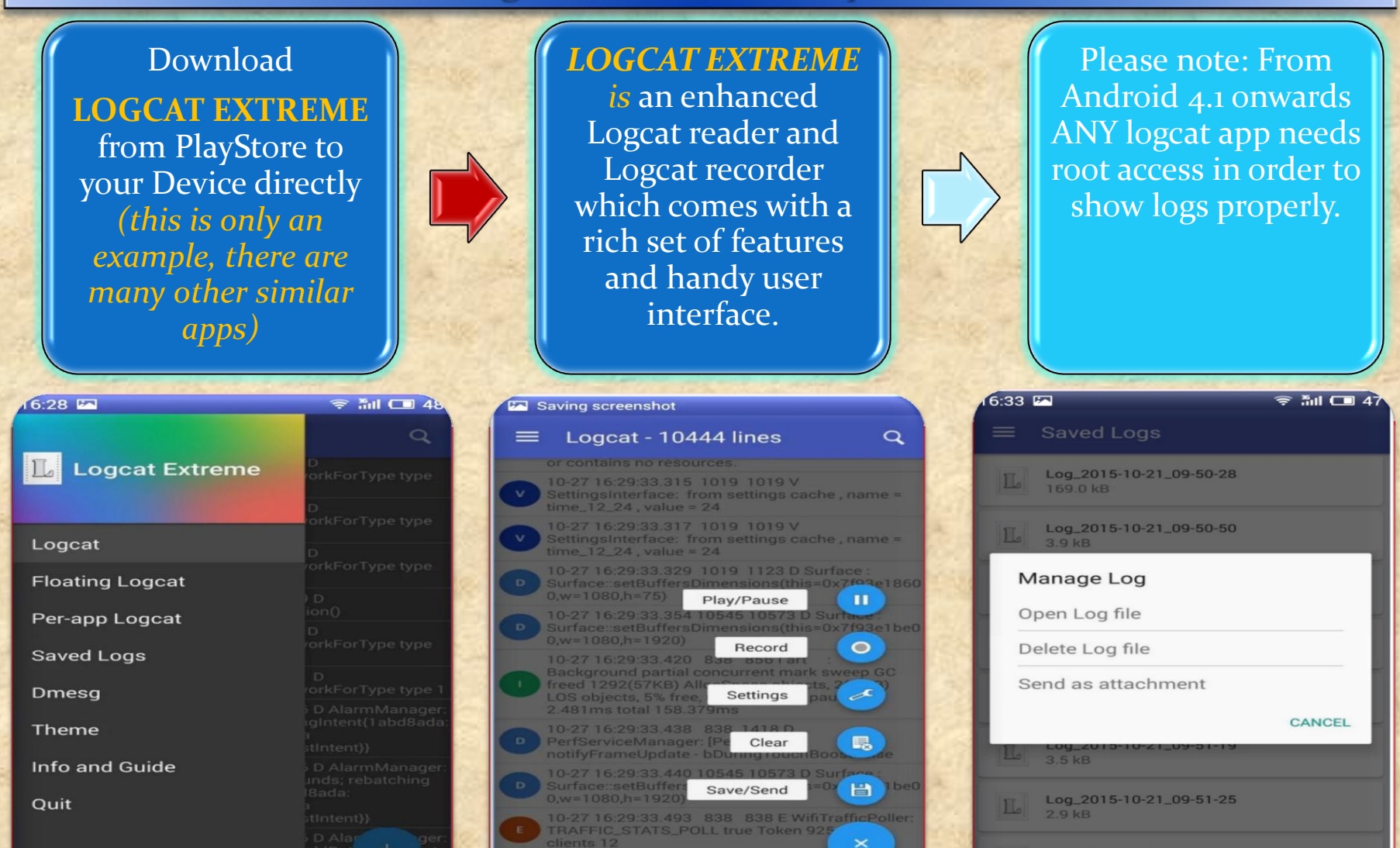

3 6033 4940 838 0478 E WINT TA

right Na